## Inscrição Online para solicitação de Aluno Especial

## Passo-a-passo

**1.** Acesse o site http://www.inscricaoposgraduacao.unb.br e inicie a sessão, caso não tenha se registrado ainda, clique no link Registre-se agora! e siga os passos solicitados para cadastro:

| Entre para ini                                                                                                    | ciar sua ressão                                                                                                    |
|----------------------------------------------------------------------------------------------------|----------------------------------------------------------------------------------------------------|
| ▲ Usuano                                                                                                    |                                                                                                    |
| a Berna                                                                                                    | /                                                                                                    |
| Leebrarra                                                                                                    | Ditter                                                                                                    |
| Registre-se agoral                                                                                                    | Esqueceu a senha                                                                                                    |
| Caso já possa ek<br>Institucional, como ekuno<br>com esses dados, se r<br>Em caso de dúvida e r<br>enviar mensagero para r | pam anuairio e senina<br>o cu senvicior, tente acesso<br>nilo por favor registra-se,<br>dificuldade para acesso,<br>insciporgraduaceo@unb.b |

**2.** Após entrar no site, na página de boas vindas, selecione o edital de Aluno Especial do Programa que estará disponível conforme o semestre em questão e o prazo de inscrição:

| 🖬 Inscrição de Pós-Graduação 🛛 🗙 🔛 Log                | in Corporativo × +                                                                                                    |
|-------------------------------------------------------|----------------------------------------------------------------------------------------------------|
| ← → ♂ ŵ                                               | www.inscricaoposgraduacao.unb.br/index.php                                                                                                    |
| Inscrição de Pós-Graduação                            |                                                                                                    |
| <b>,</b>                                              | seja bern vindo.                                                                                                    |
| ft Inicio                                             | Inscrições Abertas                                                                                                    |
| Gerenciar Editais de Seleção                          |                                                                                                    |
| Inscrições e Editais                                  | PPG-CdC<br>Teste de 15/01/2018 00:00:00 até 06/03/2018 00:00:00                                                                                                    |
|                                                       | Departamento: PP8<br>Departamento de Processos Psicologicos Básicos<br>Seleção: Aluno Especial<br>Inscrições: 26/02/2018 00:00:00 até 06/03/2018<br>23:59:00<br>Inscreva-se |
|                                                       |                                                                                                    |
|                                                       |                                                                                                    |
| © 2017 CPD - UnB.<br>Contato: inscposgraduacao@unb.br |                                                                                                    |

**3.** Para conseguir efetivar a inscrição de forma adequada, é necessário preencher todos os campos do menu à esquerda da página para poder submeter a solicitação. Os itens em vermelho são os campos onde faltam informações a serem preenchidas:

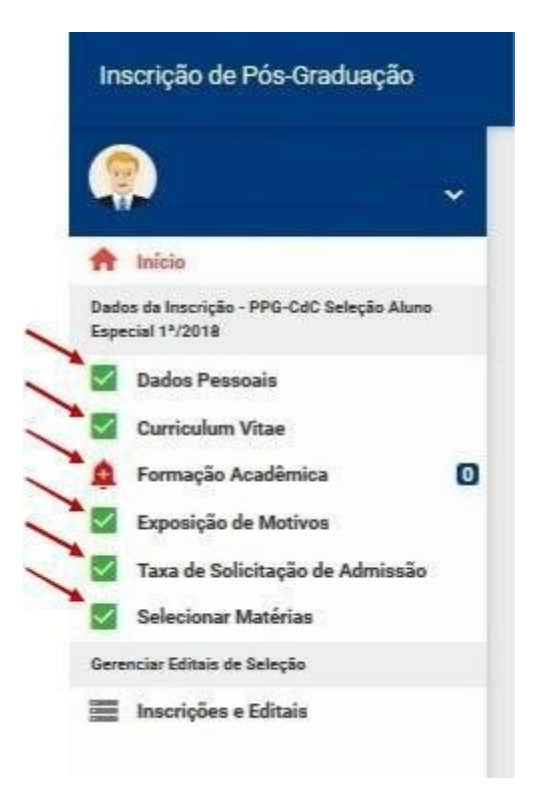

**4.** No formulário Dados Pessoais, preencher informações com texto, alguns campos necessitam envio de comprovante de documentação, como Cópia do RG, CPF, Título de Eleitor e Comprovante de Votação ou Certidao de Quitação Eleitoral. Nesse caso, é necessário incluir a cópia digital formato pdf no formulário, sob pena de não homologação de inscrição por falta de documentação, após o preenchimento, clique em salvar:

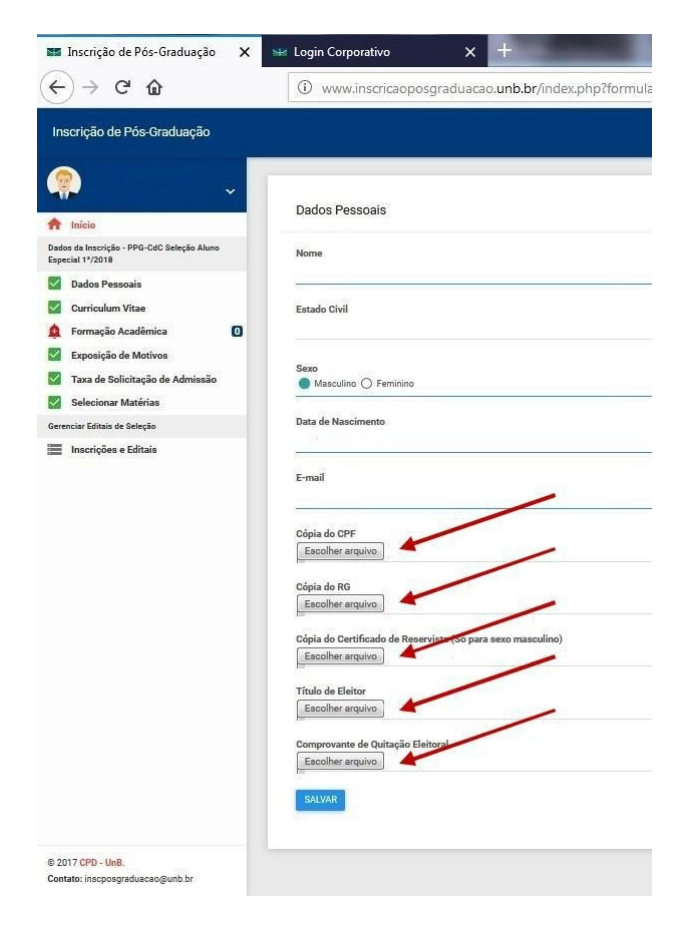

**5.** No campo Curriculum Vitae/Lattes, insira o arquivo digital do currículo vitae atualizado em pdf, após a inclusão, clique em salvar:

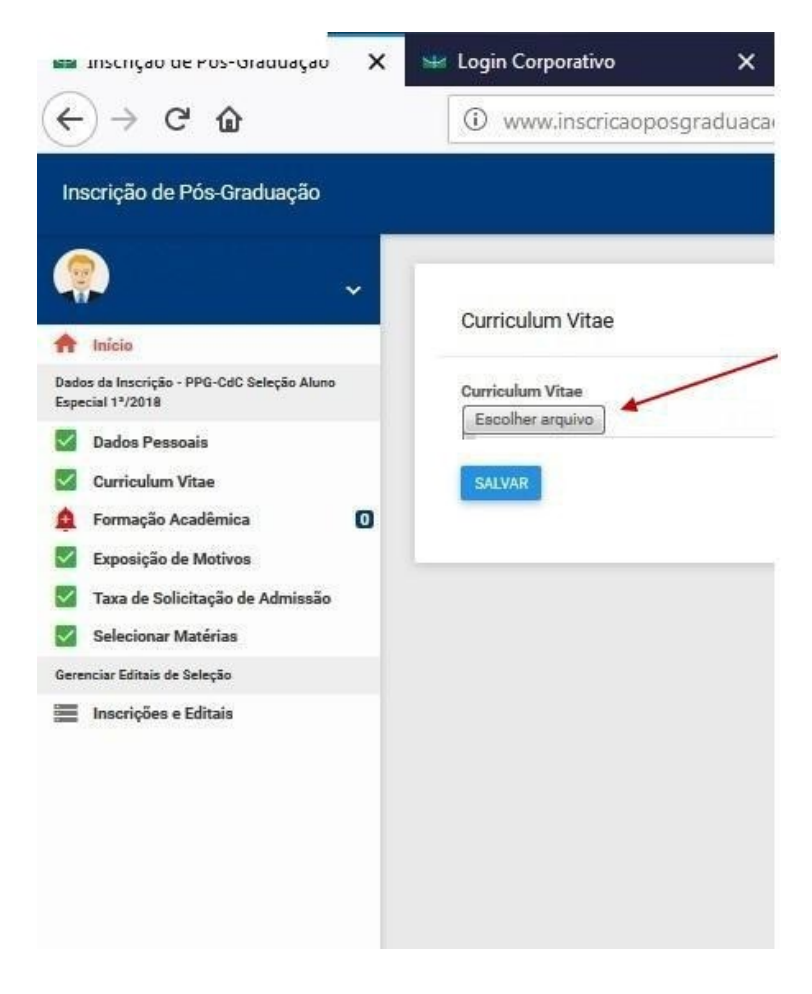

**6.** No campo Formação Acadêmica, insira novo item para cada grau de formação acadêmica, informando os dados da instituição formadora e incluindo arquivos comprobatórios da formação em pdf nos campos solicitados, após o preenchimento, clique em salvar:

| Inscrição de Pós-Graduação<br>                                                                                         |                                                             |
|----------------------------------------------------------------------------------------------------|-------------------------------------------------------------|
|                                                                                                    | Formação Acadêmica                                          |
| ados da Inscrição - PPG-CdC Seleção Aluno<br>special 1*/2018                                                           |                                                             |
| <ul> <li>Dados Pessoais</li> <li>Curriculum Vitae</li> <li>Formação Acadêmica</li> <li>Exposição de Motivos</li> </ul> | Nível<br>-Selecione uma Opção-                              |
| Taxa de Solicitação de Admissão     Selecionar Matérias erenciar Editais de Seleção                                    | Curso                                                       |
| Inscrições e Editais                                                                                                   | Ano Inicial                                                 |
|                                                                                                    | Ano Final                                                   |
|                                                                                                    | Histórico<br>Escolher arquivo<br>Nenhum Arquivo Selecionado |
|                                                                                                    | Diploma<br>Escolher arquivo Nenhum Arquivo Selecionado      |
| © 2017 CPD - UnB.<br>contato: inscposgraduacao@unb.br                                                                  | SALVAR                                                      |

7. Preencha em texto livre a justificativa da solicitação da(s) disciplina(s) no campo Exposição de Motivos, não esquecendo de clicar sempre em salvar ao final:

| Inscrição de Pós-Graduação                                     |                      |
|----------------------------------------------------------------|----------------------|
| <u></u>                                                        | Evposição do Motivos |
| A Início                                                       | Exposição de Molivos |
| Dados da Inscrição - PPG-CdC Seleção Aluno<br>Especial 1ª/2018 | Conteúdo             |
| Dados Pessoais                                                 |                      |
| Curriculum Vitae                                               | SALVAR               |
| 🏚 Formação Acadêmica 🛛 🛈                                       |                      |
| Exposição de Motivos                                           |                      |
| Taxa de Solicitação de Admissão                                |                      |
| Selecionar Matérias                                            |                      |
| Gerenciar Editais de Seleção                                   |                      |
| Inscrições e Editais                                           |                      |

8. Para gerar a taxa de inscrição de aluno especial você deverá gerar uma Guia de Recolhimento da União,

acessando o portal GUIA DE RECOLHIMENTO DA UNIÃO no endereço <u>https://pagtesouro.tesouro.gov.br/portal-gru/#/emissao-gru</u> e seguir os passos abaixo para gerar a guia:

- Unidade Gestora Arrecadadora (UG): 154040 Fundação da Universidade de Brasília
- Código de Recolhimento: 28838-1 Serviços de Estudos e Pesquisas
- Clique em avançar
- Preencher campos obrigatórios:
  - Número de Referência: Verificar nas informações do site do Programa. Cada Programa tem um código.
  - CNPJ ou CPF do Contribuinte:
  - Nome do Contribuinte / Recolhedor:
  - Valor Principal: R\$ 79,00
- Clicar emitir gru

## Esse é o mesmo procedimento que o solicitante deverá realizar para gerar a taxa de pagamento da(s) matrícula(s) das disciplina(s) em caso de aprovação de solicitação, alterando-se apenas o valor

A taxa de inscrição só precisará ser paga uma vez, independente do número de disciplinas a serem solicitadas. A taxa deverá ser paga e o comprovante inserido do campo Taxa de Solicitação de Admissão juntamente com a GRU gerada e clique em salvar:

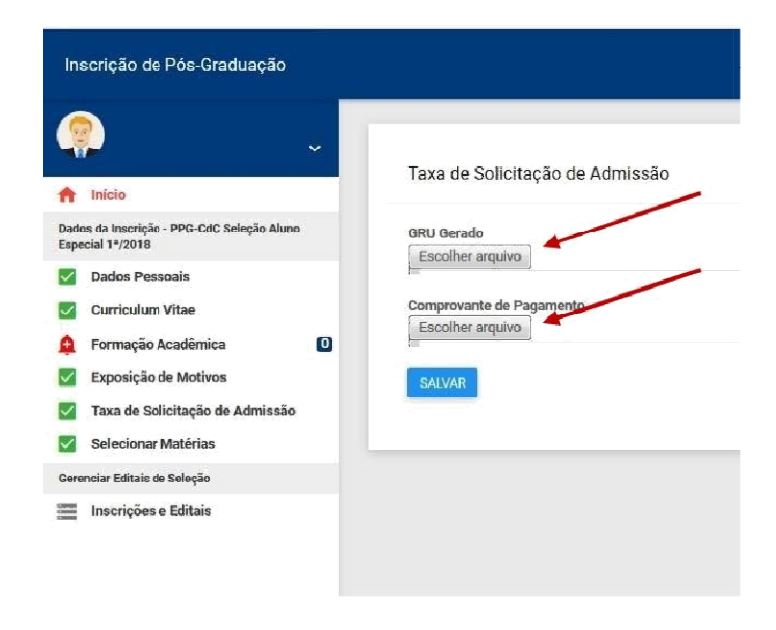

9. Por fim, selecione as matérias de interesse e clique em salvar:

| Inscrição de Pós-Graduação                                                            |                                                                                                    |
|---------------------------------------------------------------------------------------|----------------------------------------------------------------------------------------------------|
| <b>.</b>                                                                              | Selecione as Matérias de Interesse (2)                                                                                                    |
| Início Dados da Inscrição - PPG-CdC Seleção Aluno Especial 1º/2018     Dados Pessoais | Código: 326500<br>Turma A - Análise Comportamento do Consumidor<br>Periodo de Aula: 00/00/0000 até 00/00/0000<br>Horário: Quinta 08:00 à 09:50 / Quinta 10:00 à 11:50                           |
|                                                                                       | Código: 326402<br>CCN - Comportamento Cognitivo e Neurociências<br>Periodo de Aula: 00/00/0000 até 00/00/0000<br>Horário: Quarta 09:00 à 11:45                                                  |
| <ul> <li>Taxa de Solicitação de Admissão</li> <li>Selecionar Matérias</li> </ul>      | Código: 326372<br>EAP - Estatística Aplicada a Psicologia<br>Período de Aula: 00/00/0000 até 00/00/0000<br>Horário: Sexta 08:00 à 10:45                                                         |
| Gerenciar Editais de Seleção<br>Inscrições e Editais                                  | Código: 324639<br>PM - Psicologia da Memória<br>Periodo de Aula: 00/00/0000 até 00/00/0000<br>Horário: Quarta 16:00 à 17:50 / Sexta 16:00 à 17:50                                               |
|                                                                                       | Código: 324329<br>TAC - Táticas Análise Comportamento<br>Periodo de Aula: 00/00/0000 até 00/00/0000<br>Horário: Quarta 14:00 à 15:50 / Quarta 16:00 à 17:50                                     |
| _                                                                                     | Código: 309991<br>SC - Seminário em Cognição<br>Periodo de Aula: 00/00/0000 até 00/00/0000<br>Horário: Terça 08:00 à 09:50 / Terça 10:00 à 11:50                                                |
|                                                                                       | Código: 326623     Turma A - Tópicos Avançados Análise do Comportamento Humano Aplicada     Periodo de Aula: 00/00/0000 até 00/00/0000     Horário: Quarta 14:00 à 15:50 / Quarta 16:00 à 17:50 |
| © 2017 CPD - UnB.<br>Contato: inscposgraduacao@unb.br                                 | Código: 326470<br>Turma A - Neuropsicobiologia das Emoções<br>Periodo de Aula: 01/01/2018 até 30/12/2018                                                                                        |

**10.** Caso todos os passos tenham sido efetuados de maneira correta a opção de Concluir e Enviar Inscrição será disponibilizada. Clique no ícone respectivo e sua inscrição será finalizada e efetivada:

| Ins                     | scrição de Pós-Graduação                                |   |
|-------------------------|---------------------------------------------------------|---|
|                         |                                                         | ~ |
| <b>A</b>                | Inicio                                                  |   |
| Dado<br>Espe            | os da Inscrição - PPG-CdC Seleção Aluno<br>cial 1ª/2018 |   |
|                         | Concluir e Enviar Inscrição                             |   |
| $\checkmark$            | Dados Pessoais                                          |   |
| $\sim$                  | Curriculum Vitae                                        |   |
|                         | Formação Acadêmica                                      | 1 |
|                         | Exposição de Motivos                                    |   |
|                         | Taxa de Solicitação de Admissão                         |   |
|                         | Selecionar Matérias                                     |   |
| Gere                    | nciar Editais de Seleção                                |   |
| 13000<br>13000<br>Canon | Inscrições e Editais                                    |   |

## **ORIENTAÇÕES IMPORTANTES**

i.

- O solicitante devera acompanhar sua inscrição no site http://www.inscricaoposgraduacao.unb.br para verificar se ela foi devidamente homologada;
- Caso tenha problemas para registro de novo usuario ou acesso a plataforma de inscrições enviar email para <u>inscposgraduação@unb.br</u>.
- Inscrição Homologada significa que toda a documentação esta correta. Apos a homologação da inscrição sera feito o processo de analise das inscrições pelos professores das disciplinas.
- As inscriçoes serao deferidas ou Indeferidas a criterio do(s) professor(es) da(s) disciplina(s)
- O solicitante devera acompanhar no site do Programa de Pos-Graduação o resultado final da solicitação;
- Apos o prazo estabelecido pelo programa nao serao aceitas inscriçoes.